# 双核1.5GHz泛联云终端FL400

| 产品名称 | 双核1.5GHz泛联云终端FL400        |
|------|---------------------------|
| 公司名称 | 深圳市泛联科技有限公司               |
| 价格   | 820.00/台                  |
| 规格参数 |                           |
| 公司地址 | 深圳市罗湖区和平路金田大厦2010室        |
| 联系电话 | 0755-82172260 13823723021 |

## 产品详情

泛联云终端是随着近年来ARM架构硬件性能的几何倍数增长,虚拟化桌面云应用的优势得到IT界的广泛 认可,更多有实力的公司加大了对云终端技术投入和积累下的产物,他给云终端行业的发展带来了惊喜 。

FL400这款创新的云终端依然秉承了终端机所独有易管理,低成本,低维护,高环 保(低功耗,省空间,无辐射,零噪音)一易两低一高的特点;除此之外,他还坚持采用了低成本高性 能的ARM硬件架构以及LINUX内核,仅此5W的功耗以及全贴片式的设计让他连续24小时不关机作业依旧 能惊喜的稳定而节能;FL400依旧采用了在WINDOWS系统所通用的RDP协议上做更高性能优化,让您不 需要很专业的计算机知识,就能轻松部署数百台的电脑工程;而其所独有1080P高清视频支持,高音质音 频输入输出,高32位显示画质,足于让您感受到更逼真的PC级体验。

这是一次终端机的全新的诠释,彻底颠覆了便宜没好货的世俗观念。便宜的硬件成本一样可以做到PC机 同等级的体验 这是一款具有完全创新意义的终端机产品,因此它有了跟之前终端与众不同的命名 方式FL400。这个价格合理的云终端产品以其新增高画质视频流,高音质声音输入输出以及更加流畅的操 作效果,让他兼具终端机的特点,又能带给我们更加逼真的如同PC级的体验,这样的他能够胜任办公, 教育,会议室,酒店客房以及更多广阔的应用领域。

产品网络拓扑图:

精美的外观:

前面板

A:TF卡接口

B:透光条

C:开关

后面板

D:RJ45网络接口

E:音频输出SPK端口

F: 音频输入MIC端口

G:USB接口1,USB接口2

H::HDMI高清输出接口

I:VGA显示器接口

J:5V/1A电源接口

侧面板

K: USB接口3

L:无线WIFI天线接口

#### 出色全屏高清视频播放

支持服务器端高清视频和在线视频流畅播放。云终端支持最高可达1280\*1024、1440\*900和1920\*1080的主 流显示分辨率。

流畅商务办公操作

用户独立的进行网上冲浪、网络游戏及ASP、Skype(即时通信,该功能目前仅支持Windows 7系统)、Private E-Mail(私人电子邮件)等互联网应用,还可以用于Office套装软件、半多媒体等任何Windows应用软件。

#### 高效的端管理

服务端的管理软件,能让您快速在服务器端部署单一或多台云终端设备,并且能随时查看并更改客户端 信息

一键升级固体

产品研发团队不会放弃对新科技的追求,我们长期的提供更新技术以及更稳定的系统,让不论身处何方的您,只需一键,便可以享受科技带来的创新

32位真彩色

云终端为您呈现更绚丽的图片预览及影音视觉效果。

部署方便

采用了微软操作系统所通用的RDP协议,无需专业要求,即可以完成服务器及终端机的部署

软件共享

完全免费共享WINDOWS服务器操作系统,以及操作系统下所安装的各种软件,完全无需再授权,完全 正版,极大节省了二次软件费用 具有高保质音频输入及输出,给您欣赏大片,音乐以及与家人,同人语聊,提供了愉悦视听享受,并为 语音教室,会议室,呼叫中心等的场景,提供了必须的技术支持

U盘存储

高速USB2.0接口,登录虚拟机后可以使用U盘、移动硬盘等外接存储设备。

网络打印

支持网络打印机。

双屏显示

云终端同时具备VGA接口和HDMI高清输出接口,一个云终端设备可以同时连接两台不同接口的显示器。满足同时接电脑显示器,以及电子白板,投影仪等的需求

产品规格参数: 远程连接设置

插上电源适配器,系统进入欢迎使用的界面。

注:进入远程连接前,请在控制面板下根据显示器设置匹配的分辨率;根据实际网络情况选择网络设置 ,其它功能视个人需求设置

查找主机

此功能会自动搜索出所有安装ShinePlayer播放器的主机(在此之前,服务器需安装我司研发的播放器软件 ),用光标选中搜索出的主机记录,直接双击或点击右边的"连接",进入登录界面,输入用户名、密 码、域、端口信息进入远程系统。

注:因网络延时原因出现刷新不出符合条件的主机时,也可以点击右边"刷新"功能手动刷新或重启盒 子。 配置与快捷方式

设置登录主机相关信息的快捷方式。

配置:如果在配置下的主机1输入IP地址、用户名、密码、端口、域信息点保存后,以后每次可以点"使用捷径"下的主机1信息则可以快速登录。

自动:选择后,则每次开机会默认自动进入此主机。

如果需要取消或修改开机默认进入主机的功能,断开远程系统再进入配置项下修改即可

注:当远程服务器未加域时,则无需输入域

端口信息默认为3389,当远程服务器有修改时,则需要输入修改的端口,未修改时,则无需再输入。

关机与本机IP

关机:点击则对盒子进行关机、重启、锁定管理

当点击"关机"后,指示灯变红,盒子进入省电状态,需要唤醒时则按一次待机/重启按键。

当点击"重启"时,则重启盒子。

当点击"锁定"时,界面处于锁定状态,"锁定"标识切换为"解锁",点击一次则解锁。

本机IP:网络连通时,则显示盒子的IP地址。

控制面板

控制面板密码:默认密码为空

共有八项设置:网络、显示与声音、外设与启动、日期与时间、密码、升级与恢复、语言选择、系统信 息。

### 常见问题解答

什么是RDP连接?

RDP是Remote Display Protocal (远程显示协议)的缩写,是微软公司基于多用户Windows系统开发的远程 连接协议。主要用来连接装有终端服务的Windows 2000 Server或Windows Server 2003服务器。

本产品支持目前市场上的以下几种主流格式:RMVB、RM、avi、mp4、mkv、flv、wmv。首先检查文件格式是否在本产品的支持范围内,对于不属于本产品可支持的格式,有可能存在不能播放的现象;如果 支持的文件格式不能播放,请用电脑播放该文件,如果仍不能播放,则可能文件已损坏。

盘不被识别

请先退出远程界面,回到欢迎使用下的控制面板,进入外设与启动下查看,并确认禁用U盘项未被选中 ,如果仍不能识别到,请把U盘插到电脑端确认U盘是否损坏 请先确认主机端有安装授权的ShinePlayer播放器,手动点刷新标识,如果仍不能刷新出来,请在服务器主机开始—运行—输入services.msc,打开服务管理器,查看TerminalService是否启动,请将此服务设为启动

怎么安装播放器

请确认电脑上有安装dotNetFx服务,如果没有请先安装,再将播放器安装包放在服务器主机任意目录下,解压后双击setup.exe文件,开始安装,完毕后重启电脑;开机后即可使用,注:如果电脑有安装360卫 士类软件,安装时弹出提示框界面,请均选择允许使用。

播放器安装时出现代号为1001错误的提示

请进开始 - 》运行 - 》输入 " CMD " ,打开控制台;输入 " sc delete TerminalService " 后,回车,退出控制台,再重新安装

远程下播放音视频没有声音

请先退出远程界面,回到欢迎使用下的控制面板,查看显示与声音项下的静音是否被选中;如果此操作 后视频仍没声音,请查看任务管理器应用程序下是否开启音乐播放任务,如果有请结束,再关掉播放器 后再重新打开,否则会干扰 怎么修过改服务器的端口

打开"开始 运行",输入"regedit",打开注册表,进入以下路径:[HKEY\_LOCAL\_MACHINE\SYST EM\CurrentControlSet\Control\TerminalServer\Wds\rdpwd\Tds\tcp],看见PortNamber值了吗?其默认值是33 89,修改成所希望的端口即可,例如3380,注意使用十进制。

2、再打开[HKEY\_LOCAL\_MACHINE\SYSTEM\CurrentControlSet\Control\TerminalServer\WinStations\RDP-Tcp],将PortNumber的值(默认是3389)修改成端口3380,注意使用十进制。如果是XP或2003系统,此 时重启电脑后,就可以用3380端口进行远程桌面连接。

3、在Vista和Win

7下,光修改以上两处的端口为3380,客户端是无法进行远程桌面连接的。究其原因,原来Vista和Win7加强了自带防火墙的功能。也需要通过修改注册表的方式来修改防火墙策略。打开[HKEY\_LOCAL\_MAC HINE\SYSTEM\CurrentControlSet\services\SharedAccess\Defaults\FirewallPolicy\FirewallRules],将RemoteDeskt op-In-TCP的值中包含3389的数据改成3380,并再打开[HKEY\_LOCAL\_MACHINE\SYSTEM\CurrentContro ISet\services\SharedAccess\Parameters\FirewallPolicy\FirewallRules],将RemoteDesktop-In-TCP的值中包含3389的数据改成3380,并再打开[HKEY\_LOCAL\_MACHINE\SYSTEM\CurrentContro ISet\services\SharedAccess\Parameters\FirewallPolicy\FirewallRules],将RemoteDesktop-In-TCP的值中包含3389的数据改成3380,并再打开[HKEY\_LOCAL\_MACHINE\SYSTEM\CurrentContro ISet\services\SharedAccess\Parameters\FirewallPolicy\FirewallRules],将RemoteDesktop-In-TCP的值中包含3389

设置了显示器不支持的分辨率,盒子端无显示,怎么办

可以长按待机/重启键,重新启动后分辨率会自动恢复到默认的720P,界面即正常显示

个别显示器无论设哪个分辨率都达不到最佳效果

在显示器端调出面板上菜单,选择自动调整尺寸画面

盒子在控制面板选择32位色后,远程下桌面图标仍显示效果模糊

需要在电脑服务器主机上进行设置,按以下方式即可:

当虚拟机的操作系统为Win7系统,进控制面板—外观和个性化—调整分辨率—高级设置—监视器—颜色 —真彩色(32位)保存,则OK.

当虚拟机的操作系统为Windows XP系统,进入虚拟桌面后,在任务栏单击"开始">"运行",显示运行窗口,在运行窗口输入命令"mmc",单击"确定"

详情了解请直接联系商务

- 联系人: 盛意兰
- QQ在线:2496319424

### 电话:0755-82172260

- 手机:13823723021
- 办公地址:深圳市罗湖区和平路金田大厦2010室
- 工厂地址:深圳市坪山新区坑梓镇梓横西路49号创兆产业园
- 公司网站:<u>http://www.thinstation.cn</u>
- 阿里巴巴: http://fanliankj.cn.alibaba.com
- E-mail:fanlian@thinstation.cn

产品介绍视频:<u>http://www.tudou.com/home/item\_u30285802s0p1.html</u>